# 3.14 Editors - 3D Viewport - Sidebar - Tool Tab - Grease Pencil - Weight Paint Mode

## **Table of content**

| Grease Pencil - Weight Paint Mode | 1 |
|-----------------------------------|---|
| Brushes Panel                     | 1 |
| Brush browser                     | 1 |
| Brush Settings Panel              | 2 |
| Weight                            | 2 |
| Direction                         | 2 |
| Radius                            | 2 |
| Strength                          | 2 |
| Cursor Sub panel                  | 2 |
| Show Brush                        | 2 |
| Color                             | 2 |
| Falloff Sub panel                 | 2 |
| Curve Presets                     | 2 |
| Options Panel                     | 2 |
| Auto Normalize                    | 2 |
|                                   |   |

# **Grease Pencil - Weight Paint Mode**

The Tools tab in Weight Paint Mode provides you the tools to do weight painting at a mesh. Skinned characters for example. Also grease pencil strokes can be skinned to a skeleton. In Weight Paint Mode you can weight paint your strokes.

## **Brushes Panel**

#### **Brush browser**

Pick a pencil, and see what pencil is active. There is just one pencil available for weight painting.

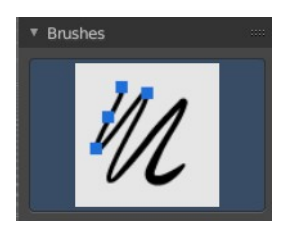

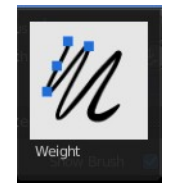

## **Brush Settings Panel**

#### Weight

The target weight. Everything below gets added towards this value. Everything above gets subtracted from this value. Usually you work with the maximum value of 1.

#### Direction

Add or subtract the weight.

#### Radius

The radius of the brush.

#### Strength

The strength of the brush.

# **Cursor Sub panel**

#### Show Brush

Show the brush icon when painting.

#### Color

The brush icon color.

# Falloff Sub panel

Adjust the falloff of the brush.

#### **Curve Presets**

A dropdown menu where you can choose predefined falloff curves.

| ▼ Brush Sett | ings ::    |
|--------------|------------|
| Weight       | 1.000      |
| Direction    | + Add - Su |
| Radius       | 25 px      |
| Strength     | 1.000 🧭    |
| 🕨 🗹 Curs     | or         |
| ► Falloff    |            |

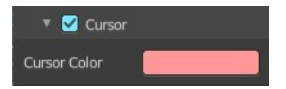

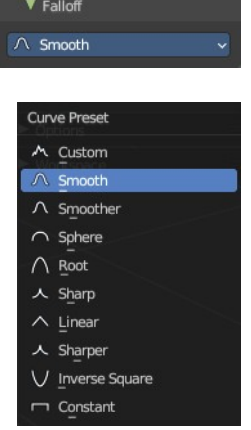

Bforartists 4 Reference Manual - 7.3.14 Editors - 3D Viewport - Sidebar - Tool Tab - Grease Pencil - Weight Paint Mode

# **Options Panel**

### **Auto Normalize**

Ensure that all bone deforming vertex groups adds up to 1.0 while weight painting.

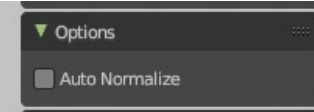